# net inguru

## Subsanar

La Administración avisa mediante un correo electrónico o un sms informando al interesado que tiene una nueva notificación.

Para leer la notificación hay que acceder a Mi Carpeta.

Si en 10 días naturales NO se accede a una notificación electrónica, se entenderá que se ha rechazado, el trámite se dará por realizado y la administración seguirá adelante con el procedimiento.

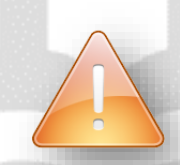

Leer el aviso no significa leer la notificación.

#### euskadineus

#### Servicio de avisos de la notificación electrónica de la Administración Vasca

Le informamos que tiene una nueva notificación en la <u>Sede</u> electrónica del Gobierno Vasco.

Datos de la notificación:

- Entidad emisora: ORGANISM\_NAME\_ES
- Departamento emisor: DEPARTMENT\_ES
- Órgano emisor: MANAGING\_UNIT\_ES
- Procedimiento: PROCEDURE\_ES
- Título del expediente: FOLDER\_TITLE\_ES
- Número de expediente: FOLDER\_NUMBER
- Acto que se notifica: NOTIFIED\_ACT\_ES
- ONI de la persona destinataria: ADDRESSEE\_ID
- Nombre y apellidos: ADDRESSEE\_NAME
- Fecha y hora de publicación: PUBLICATION\_DATE

Requisitos técnicos para utilizar el servicio de notificación electrónica:

- Dispositivo con conexión a Internet.
- Un medio de identificación electrónica admitido por esta Administración.

Pasos para acceder al servicio de notificación electrónica:

- Acceda a Mi carpeta
- Identifiquese.
- · Acceda a Notificaciones desde el menú de la izquierda.

Aviso de nueva Notificación en sede electrónica

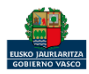

inguru

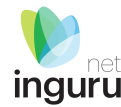

#### Cuando una notificación electrónica tiene como destinatario un representante, el interesado titular también puede recogerla.

**El representante figura como destinatario de la notificación y el interesado titular como persona autorizada.**  Si la persona o entidad destinataria de la notificación actúa a través de un representante, será este representante el que recibirá el aviso de que dispone de una notificación electrónica.

## • carpeta

# Quién recibe el aviso y quién puede recoger la notificación

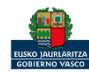

| ţ | carpeta                   |     | (2) ¿Necesita ayuda?                                                                                                    |   |   | Ţ  | carpeta                                                                         |          | © ¿Necesita ayuda?                                                                                                    |
|---|---------------------------|-----|----------------------------------------------------------------------------------------------------|---|---|----|---------------------------------------------------------------------------------|----------|----------------------------------------------------------------------------------------------------|
| Ν | lotificaciones            |     |                                                                                                    |   |   | No | tificaciones                                                                    |          |                                                                                                    |
| 2 | CIUDADANO FICTICIO ACTIVO | •   | 🔍 Buscar notificaciones y comunicaciones 🗸 🗸                                                                                                    | ı |   | 2  | CIUDADANO FICTICIO ACTI<br>Usted esta actuando como:<br>ENTIDAD EICTICIO ACTIVO | IVO<br>• | Q         Buscar notificaciones y comunicaciones                                                                                                    |
|   | Expedientes               | +99 | Acto que se notifica: Notificación - Intención de oferta dada de alta correctamente                                                                       | ٠ |   |    | Expedientes                                                                     | +99      | Acto que se notrirca: Resolucion     002-1028602: Premios de Reutilización de Datos Abiertos del 2018     Fecha de publicación:11/12/2019                        |
|   | Notificaciones            | 39  | Fecha de publicación:11/12/2019                                                                                                    |   |   |    | Notificaciones                                                                  | 8        | Comunicación<br>AAI00404_MNS_2019_001: Comunicación de modificación no sustancial AAI<br>Encho do publicación:09(13/2010)                                        |
|   | Certificaciones<br>Pagos  |     | EJERCICIO 191211: LICITACION ELECTRONICA     Fecha de publicación:11/12/2019                                                                              |   |   |    | Pagos                                                                           | 5        | Acto que se notifica: Requerimiento de subsanación<br>GIZ-2020-48-0001: Ayudas para actividades de intervención social con personas, familias, gru.              |
| o | . Mi perfil               |     | Acto que se notifica: Notificación - Oferta dada de alta correctamente EJERCICIO 191211: LICITACION ELECTRONICA Fecha de publicación:11/12/2019           | I |   | ol | Mi perfil                                                                       |          | Comunicación SoL-01A001-80-2019-1: Procedimiento de reclamación en materia de consumo. SoL-01A001-80-2019-1: Procedimiento de reclamación en materia de consumo. |
| ₽ | ] Salir                   |     | Acto que se notifica: Notificación - D<br>ENERITZ 2019: LICITACION ELECTRONICA<br>Fecha de publicación:04/12/2019                                         |   | L |    | Jaill                                                                           |          | Comunicación<br>SAN-20A001-1-2019: Sanciones de Kontsumobide<br>Escha de publicación: 22/07/2019                                                                 |
|   |                           |     | Acto que se notifica: Notificación - Resolución de adjudicación<br>OSANE191203: LICITACION ELECTRONICA<br>Fecha de publicación:04/12/2019                 | I |   |    |                                                                                 |          | Comunicación SOL-01A001-65-2019-1: Procedimiento de reclamación en materia de consumo. Fecha de publicación:22/07/2019                                           |
|   |                           |     | Acto que se notifica: Notificación - cas<br>alex99: LICITACION ELECTRONICA<br>Fecha de publicación:04/12/2019                                             |   |   |    |                                                                                 |          | Comunicación           ARB-01J001-13-2019: Procedimiento de arbitraje de consumo           Fecha de publicación:22/07/2019                                       |
|   |                           |     | Acto que se notifica: Notificación - Requerimiento de subsanación de documentación LOURDES-191203: LICITACION ELECTRONICA Fecha de publicación:04/12/2019 |   |   |    |                                                                                 |          | Comunicación INS-01A001-3-2019-1: Inspecciones de Kontsumobide Fecha de publicación:08/01/2019                                                                   |

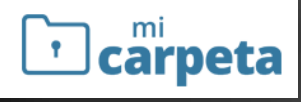

## Seleccionar el perfil de la entidad

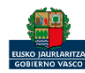

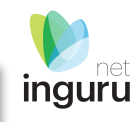

Sede electrónica

El número que aparece indica el número de notificaciones pendientes de recoger.

Seleccionamos la notificación que deseamos recoger.

Se muestra un resumen del expediente:

- Identificación de la notificación
- Datos de la notificación

Para acceder a la notificación seleccionamos el botón Ver la notificación.

| <b>carpeta</b>                                                                     | ② ¿Necesita ayuda? Sede electrónica                                                                                                    |
|------------------------------------------------------------------------------------|----------------------------------------------------------------------------------------------------|
| Notificaciones                                                                     |                                                                                                    |
| CIUDADANO FICTICIO ACTIVO<br>Subset esta actuando como:<br>ENTIDAD FICTICIO ACTIVO | Expediente: AAl00404_MS_2019_001                                                                                                    |
| Expedientes 🥶                                                                      | Identificación de la notificación                                                                                                    |
| Notificaciones 10                                                                  | Entidad emisora: Administración Pública de la CAE<br>Departamento emisor: MEDIO AMBIENTE, PLANIF.TERRI. Y VIVIENDA                             |
| Certificaciones                                                                    | Órgano emisor: DIRECCIÓN DE ADMINISTRACIÓN AMBIENTAL<br>Procedimiento: Modificación Sustancial de la Autorización Ambiental Integrada AAI-IPPC |
| Pagos 5                                                                            | Acto que se notifica: Requerimiento de subsanación                                                                                             |
| <ul><li>A Mi perfil</li><li>⇒ Salir</li></ul>                                      | Destinatario: ENTIDAD FICTICIO ACTIVO - J7102572J<br>Disponible desde: 09/12/2019                                                              |
|                                                                                    | VER LA NOTIFICACIÓN                                                                                                    |

### Leer la notificación

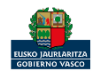

**i** carpeta

inguru

Una vez accedemos a la notificación se muestran los documentos adjuntos a la notificación:

- Documento de notificación
- Justificante de publicación de notificación
- Requerimiento (En su caso)

| carpeta                                                                           |     | ② ¿Necesita ayuda?                                                                                                    |
|-----------------------------------------------------------------------------------|-----|----------------------------------------------------------------------------------------------------|
| otificaciones                                                                     |     |                                                                                                    |
| CIUDADANO FICTICIO ACTIVO<br>Usted esta actuando como:<br>ENTIDAD FICTICIO ACTIVO | •   | Expediente: AAl00404_MS_2019_001                                                                                                    |
| Expedientes                                                                       | +99 | Identificación de la notificación                                                                                                    |
| Notificaciones                                                                    | 9   | entidad emisora: Administracion Publica de la CAE<br>Departamento emisor: MEDIO AMBIENTE, PLANIF.TERRI. Y VIVIENDA                           |
| Certificaciones                                                                   |     | Órgano emisor: DIRECCIÓN DE ADMINISTRACIÓN AMBIENTAL                                                                                         |
| Pagos                                                                             | 5   | Procedimiento: Modificación Sustancial de la Autorización Ambiental Integrada AAI-IPPC<br>Acto que se notifica: Requerimiento de subsanación |
|                                                                                   |     |                                                                                                    |

•

Mi perfi

Sali

#### Datos de la notificación

- Destinatario: ENTIDAD FICTICIO ACTIVO J7102572J Recogida: CIUDADANO FICTICIO ACTIVO - 99999990S
  - Disponible desde: 09/12/2019
  - Fecha de recepción electrónica: 11/12/2019

#### Texto de la notificación

Tras la revisión de la documentación presentada, por parte de los Servicios Técnicos del órgano ambiental, se ha detectado que la misma no resulta suficiente para continuar con la tramitación de su solicitud y en consecuencia, esa mercantil deberá proceder a la remisión ante este órgano de documentación que recoja los aspectos señalados en el documento Requerimiento de subsanación, en el plazo de 10 días a contar desde el día siguiente a la notificación del mismo.

| )ocu | mentos                                      |     |
|------|---------------------------------------------|-----|
|      | Documento de notificacion                   | Ø 🛨 |
|      | Justificante de publicación de notificación | 🥏 🛨 |
|      | Requerimiento de subcanación                |     |

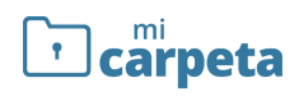

## Descargar el requerimiento

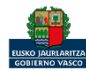

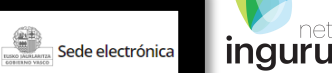

| <b>carpeta</b>                                                                                                    | کې دNecesita ayuda? کې دNecesita ayuda?                                                                                                    | • carpeta                                                                         | ② ¿Necesita ayuda?                                                                                                    |
|----------------------------------------------------------------------------------------------------|----------------------------------------------------------------------------------------------------|-----------------------------------------------------------------------------------|----------------------------------------------------------------------------------------------------|
| Expedientes                                                                                                    |                                                                                                    | Expedientes                                                                       |                                                                                                    |
| CIUDADANO FICTICIO ACTIVO<br>Usted esta actuando como:<br>ENTIDAD FICTICIO ACTIVO                                                                                                    | Expedientes de la entidad  Como representante                                                                                                    | CIUDADANO FICTICIO ACTIVO<br>Usted esta actuando como:<br>ENTIDAD FICTICIO ACTIVO | Modificación Sustancial de la Autorización Ambiental Integrada AAI-IPPC                                                                    |
| Expedientes     100       Image: A state of the state of the | Premios de Reutilización de Datos Abiertos del 2018 Código del expediente: 002-1028602 Ultima modificación:11/12/2019                                     | Expedientes 🤧                                                                     | Titulo del expediente: AAI00404_MS_2019_001 - 0100033626 - CENTRO Prueba INGURUNET<br>Organo gestor: DIRECCIÓN DE ADMINISTRACIÓN AMBIENTAL |
| Certificaciones  Pagos                                                                                                    | Premios Elkarlan de proyectos de cogeneración de valor público - 2018<br>Código del expediente: 015-1027604<br>Última modificación:10/12/2019             | Certificaciones                                                                   | Número de registro de la solicitud: 2019RTE00009912<br>Contacto: 945018000 Singurumena@euskadi.eus<br>Modificado el 11/12/2019             |
| 음 Mi perfil                                                                                                    | Modificación Sustancial de la Autorización Ambiental Integrada AAI-IPPC<br>Código del expediente: AAI00404_MS_2019_001<br>Última modificación:09/12/2019  | 9 Milperfil                                                                       | Más información en <u>https://www.test.euskadi.eus/servicios/00234</u>                                                                     |
| Salir                                                                                                    | Comunicación de modificación no sustancial AAI Código del expediente: AAI00404_MNS_2019_001 Última modificación:09/12/2019                                | Salir                                                                             | Este expediente está en tramitación<br>Fecha de apertura: 05/12/2019                                                                       |
|                                                                                                    | Sanciones de Kontsumobide<br>Código del expediente: SAN-01A001-31-2019<br>Última modificación:09/12/2019                                                  |                                                                                   | Fin del plazo de tramitación: 06/10/2020<br>Puede desistir si así lo desea : 07/12/2020 DESISTIR                                           |
|                                                                                                    | Comunicación de la garantía financiera para hacer frente a la responsabilida<br>Código del expediente: MARMA00936<br>Última modificación:09/12/2019       |                                                                                   | SUBSANAR DOCUMENTACIÓN                                                                                                    |
|                                                                                                    | Ayudas para actividades de intervención social con personas, familias, grupe<br>Código del expediente: GIZ-2020-48-0001<br>Última modificación:05/12/2019 |                                                                                   | ADJUNTAR DOCUMENTOS SOLICITAR APLAZAMIENTO                                                                                                 |

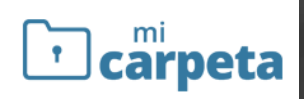

## En el expediente aparecerá el botón SUBSANAR DOCUMENTACIÓN

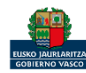

#### **El botón SUBSANAR DOCUMENTACIÓN lleva directamente a INGURUNET.**

#### Una vez en INGURUNET, seleccionar la ENTIDAD y el CENTRO.

| IO FICTICIO ACTIVO está en: Inicio<br>nido/a a Ingurunet                                                            | <u>Registro de representantes</u> . ₡ A<br>S             | <u>yuda</u> ⊧<br>alir |
|----------------------------------------------------------------------------------------------------|----------------------------------------------------------|-----------------------|
| IO FICTICIO ACTIVO está en: Inicio<br>nido/a a Ingurunet                                                            | S                                                        | alir                  |
| NO FICTICIO ACTIVO está en: Inicio<br>nido/a a Ingurunet                                                            |                                                          |                       |
| nido/a a Ingurunet                                                                                                  |                                                          |                       |
| nido/a a ingurunet                                                                                                  |                                                          |                       |
|                                                                                                    |                                                          |                       |
| ermasián de abaie podrás apleosioner la actidad y al contro con los que despas trabajar. Una vez alcojida           | o sulas al batás "Calcasianar". Ci la astidad e al cons  | tra na                |
| n en la lista de abajo, pulsa el botón de "Alta de entidad" o el de "Añadir centro".                                | s, puisa el botoli. Seleccional : Si la entidad o el cen | 10110                 |
| Es necesario desactivar el bloqueo de ventanas emergentes del navegador. <u>Desactivar</u> 🖉                        |                                                          |                       |
| firma de solicitudes es necesario tener instalada la herramienta de Idazki Desktop. <u>Instalar</u> t <sup>er</sup> |                                                          |                       |
| eseas interactuar con Ingurunet?                                                                                    |                                                          |                       |
| particular y deseo actuar en mi nombre                                                                              |                                                          |                       |
| autónomo ( 999999990S - CIUDADANO FICTICIO ACTIVO )                                                                 |                                                          |                       |
| a persona empleada de un ayuntamiento, empresa,                                                                     |                                                          |                       |
|                                                                                                    |                                                          |                       |
|                                                                                                    |                                                          |                       |

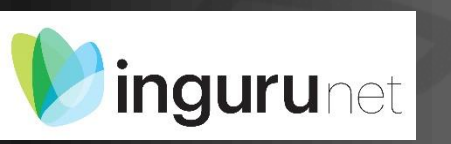

## La subsanación se inicia en INGURUNET

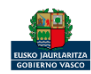

inguru

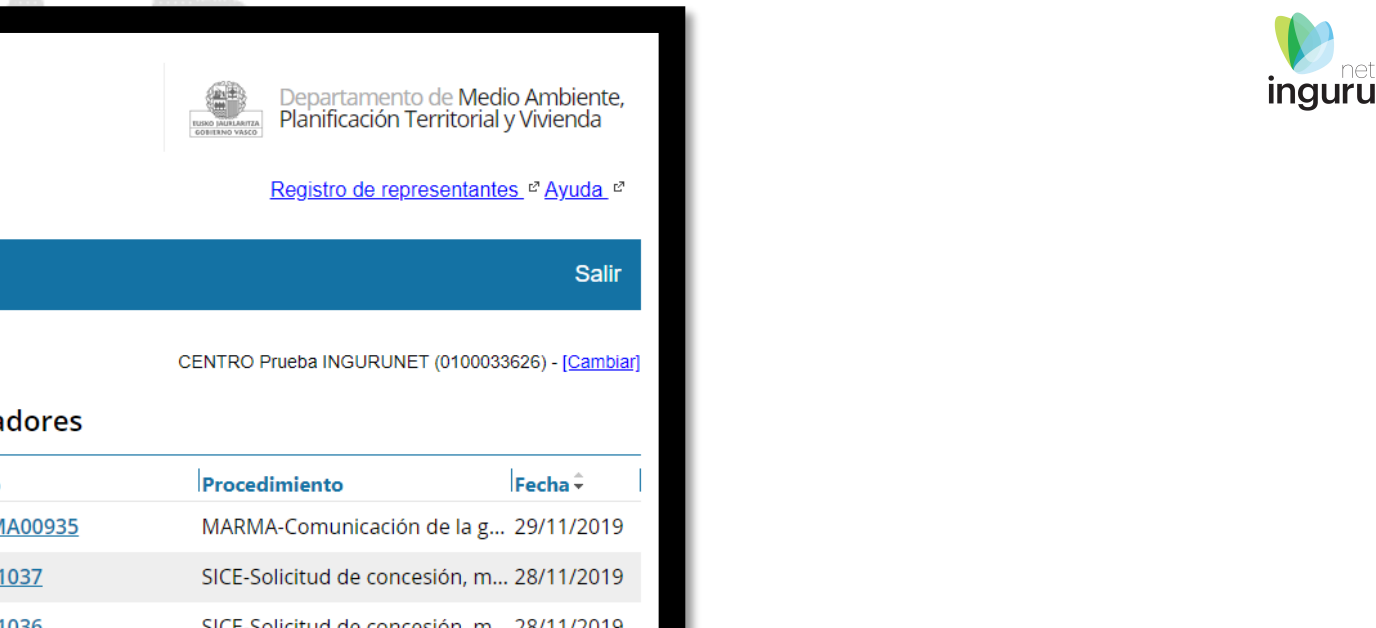

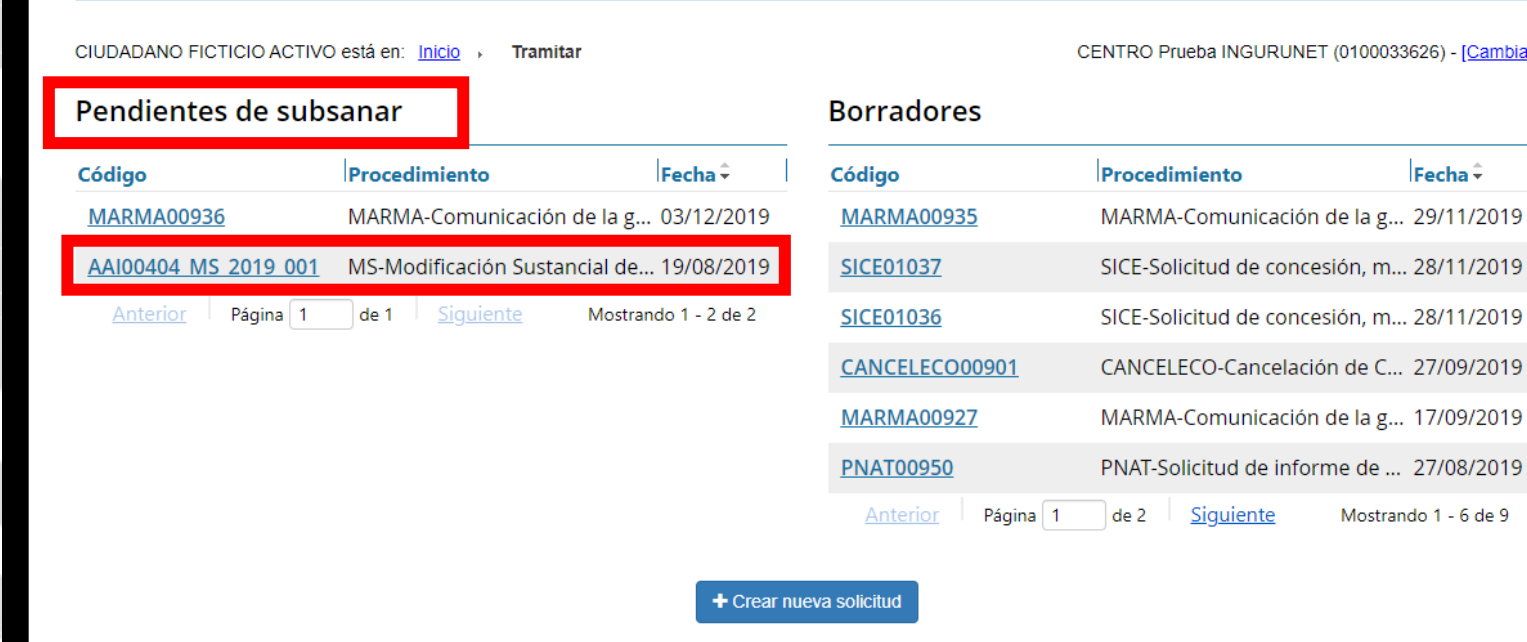

Mantenimientos 🗸

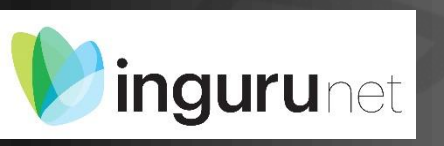

< Medio Ambiente

Mi centro 🗸

inguru

Mis expedientes V

## Entrar en el expediente pendiente de subsanar

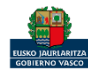

#### Los datos pendientes de subsanación son los únicos que pueden ser editados.

#### Se muestran textos que pueden servir de ayuda para la subsanación.

| inguru                                                                                                    | Image and a market with the second second |
|----------------------------------------------------------------------------------------------------|----------------------------------------------------------------------------------------------------|
| Mi centro 🗸 Mis expedientes 🗸 Mantenimientos 🗸                                                                                                    | Salir                                                                                                    |
| JDADANO FICTICIO ACTIVO está en:<br><u>nicio</u> , <u>Tramitar</u> , Solicitar la modificación sustancial de la Autorización Ambiental Integrada<br>ubsanar la modificación de la Autorización Ambiental Integrada <b>/</b> | CENTRO Prueba INGURUNET (0100033626) - [Cambiar]                                                                                                    |
| 1. Datos Administrativos     2. Información de la Modificación     3. IPPC                                                                                                    | 4. EIA 5. Aire 6. Residuos 7. Vertidos                                                                                                    |
| 8. Resumen                                                                                                    |                                                                                                    |
| Información de la Modificación                                                                                                    | 0                                                                                                    |
|                                                                                                    |                                                                                                    |

## ingurunet Modificar los datos requeridos

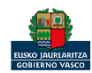

| s de la instalación IPPC - DEI                          | Operacione                                | s de tratamiento                                                                                                |                                 |                                     |         |
|---------------------------------------------------------|-------------------------------------------|----------------------------------------------------------------------------------------------------|---------------------------------|-------------------------------------|---------|
| pígrafes IPPC (RDL 1/2016):                             | 🗋 Añadir                                  | 🕼 Editar 🛛 🖻 Eliminar 🖉 ACTIV.                                                                                  | AR                              |                                     |         |
| · · · · · · · · · · · · · · · · · · ·                   | A Se solicit<br>Se deberán<br>de 28 de ju | a la subsanación del dato.<br>concretar qué operaciones engloba su a<br>lio, de residuos y suelos contaminados. | ctividad de gestión R12 según   | se definen en el anexo II de la Ley | 22/201  |
| 5.4.c Tratamiento de escorias y cenizas                 | Cod. Proces                               | o Gestor Desc. Proceso Gestor                                                                                   | Ope. Tto. Op                    | e. Tto. extendido Capacidad Trat    | amiento |
|                                                         | 1                                         | Tratamiento de escorias blancas                                                                                 | R05                             | 4000000                             |         |
| esulta de aplicación el BREF de tratamiento de residuos | 2                                         | Tratamiento de escorias blancas                                                                                 | R14                             | 4000000                             |         |
| REF Aplicable MTD Conclusiones Aplicadas                |                                           |                                                                                                    |                                 |                                     |         |
| 1                                                       | • RESIDUC                                 | 53 FRODUCIDOS FOR EL FROCESO GEST                                                                               |                                 | ຸລວ                                 |         |
|                                                         |                                           | Añadir 🕼 Editar 📾 Eliminar 🖪                                                                                    | ACTIVAR                         |                                     |         |
|                                                         | A Se o                                    | se solicita la subsanación del dato.<br>leben incorporar los códigos de los residi                              | uos a gestionar.                |                                     |         |
| nterior Volver al inicio 🅋                              | Cod                                       | LER Cod. LER extendido                                                                                          | Desc. Residuo                   | Cantidad                            | 1       |
|                                                         | 1002                                      | 201                                                                                                    | Rechazo del tratamiento de esco | orias 6000000                       |         |
|                                                         |                                           |                                                                                                    |                                 |                                     |         |
|                                                         |                                           |                                                                                                    |                                 |                                     |         |
|                                                         |                                           |                                                                                                    |                                 |                                     |         |

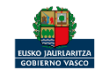

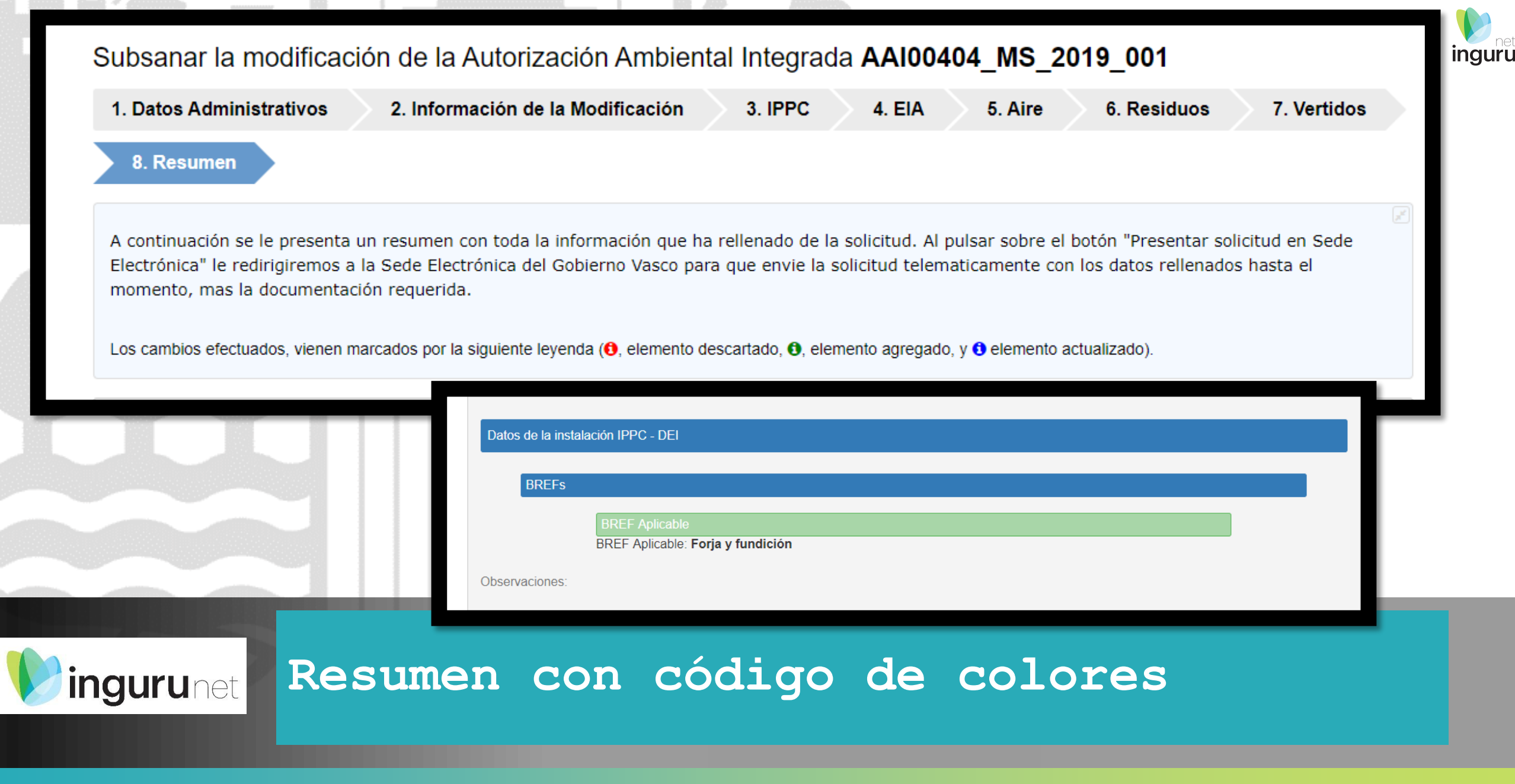

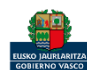

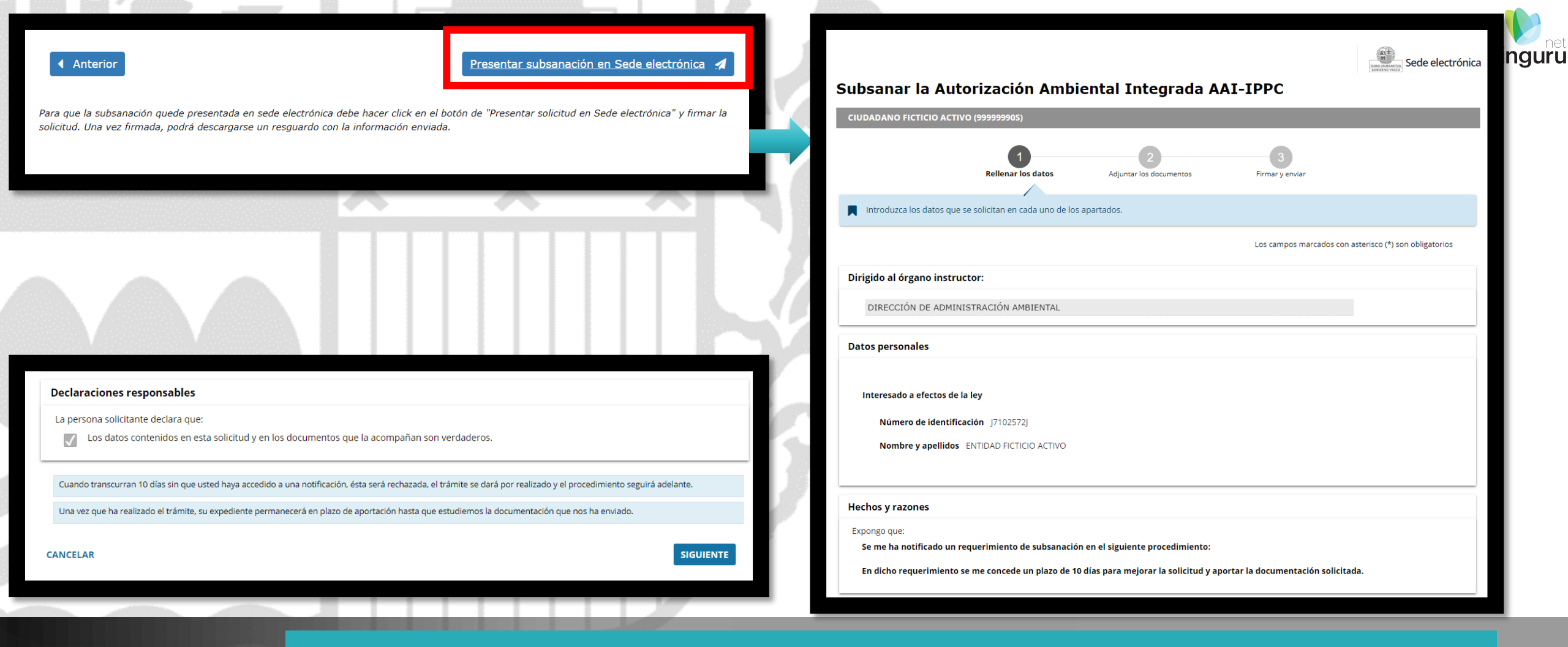

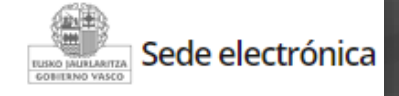

#### Presentar en sede electrónica

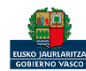

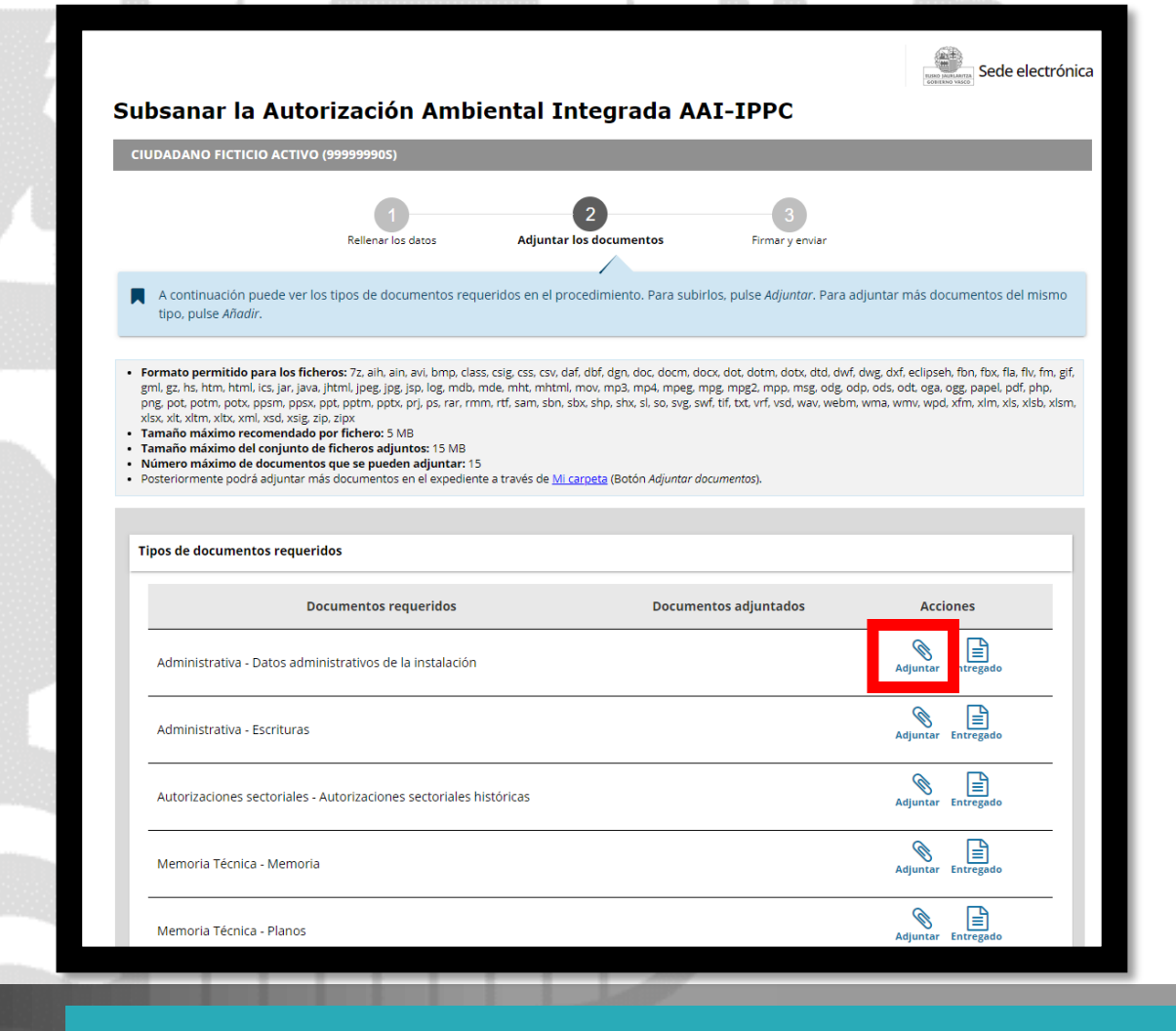

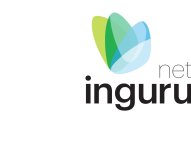

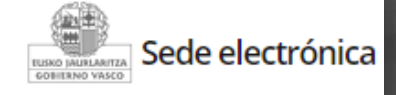

## Adjuntar los documentos requeridos

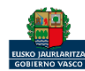

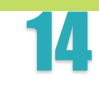

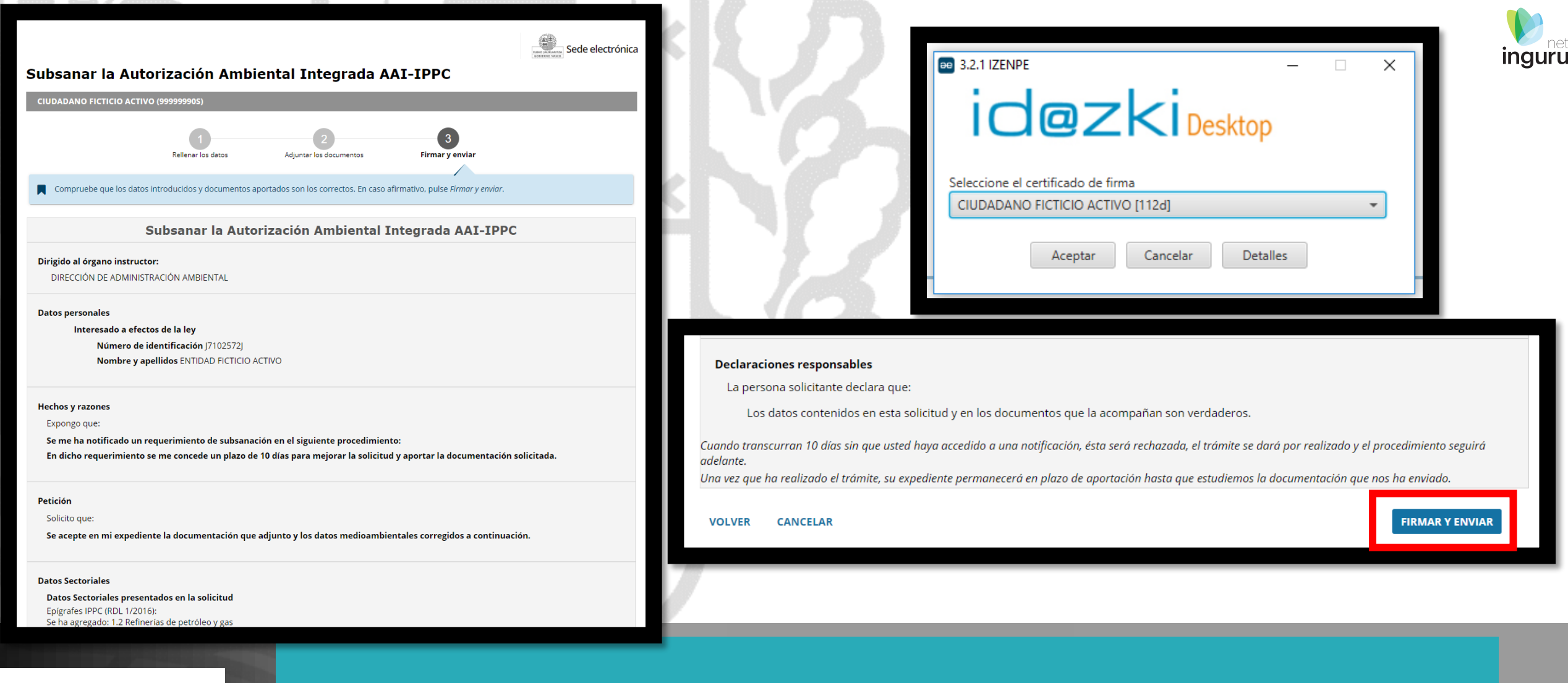

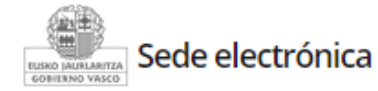

#### Firmar y enviar

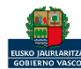

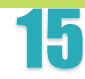

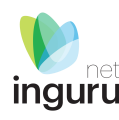

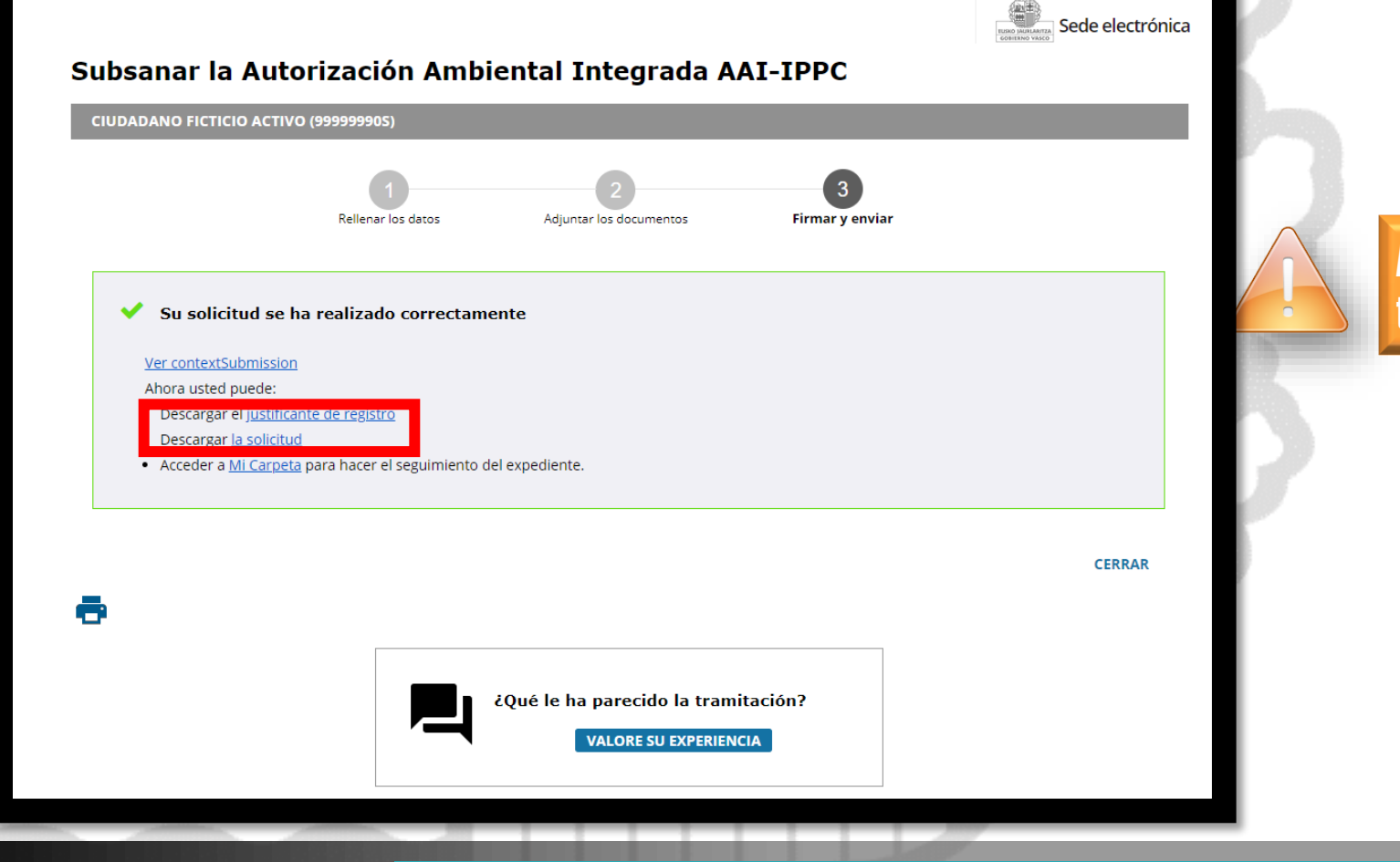

#### A partir de este momento la Administración tiene acceso a la solicitud.

## Sede electrónica

## Justificante de registro

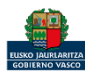

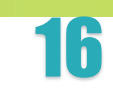

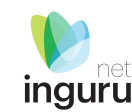

Si necesita aclarar alguna duda sobre Ingurunet envíe su consulta vía email al siguiente correo electrónico: <u>ingurumena@euskadi.eus</u> , indicando número de teléfono de contacto y el motivo de su consulta. Se le atenderá en el menor tiempo posible.

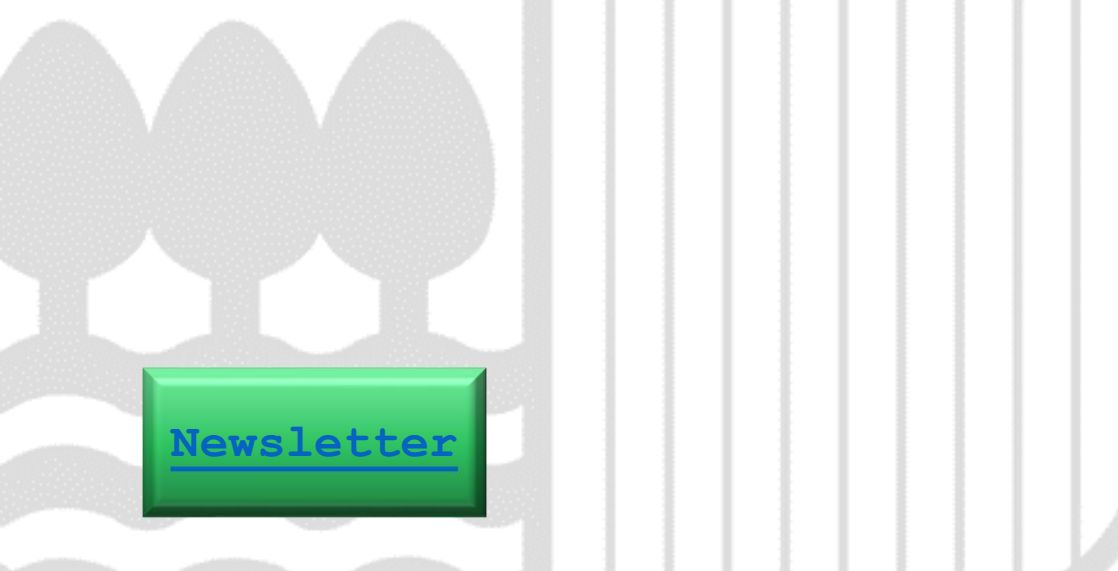

### Contacto www.euskadi.eus/medio-ambiente/

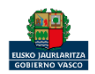